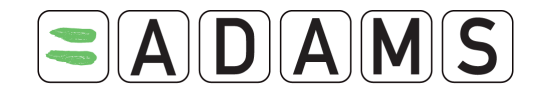

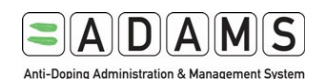

# UŽIVATELSKÝ PRŮVODCE SPORTOVCE PRO ZADÁVÁNÍ MÍST POBYTU

DO SYSTÉMU ADAMS

| Po zařazen<br>vytvoření | ní do Národního regis<br>účtu a zaslání uživate | stru požádejte ADV ČR o<br>elského jména a hesla. | Zašlete ADV ČR e-mail s žádostí na <u>monitoring@antidoping.cz</u> .<br>Uživatelské jméno a heslo Vám budou zaslána e-mailem. |  |  |  |  |  |
|-------------------------|-------------------------------------------------|---------------------------------------------------|----------------------------------------------------------------------------------------------------|--|--|--|--|--|
| Na Interne              | etu se přihlašte do sy                          | stému ADAMS.                                      |                                                                                                    |  |  |  |  |  |
|                         |                                                 |                                                   | Jděte na stránku <u>http://adams.wada-ama.org</u> .                                                                           |  |  |  |  |  |
| User name               | nsmith                                          |                                                   | Zadejte své jméno ("username") a heslo ("password").                                                                          |  |  |  |  |  |
| Password                | •••••                                           |                                                   | <ul> <li>Přihlašte se (kliknutím na "login").</li> <li>Při prvním přihlášení se objeví informační formulář</li> </ul>         |  |  |  |  |  |
|                         | login                                           |                                                   | <ul> <li>Prectete si jej (zatim pouze v habizenych jazycich<br/>– v ČJ na : <u>www.antidoping.cz</u>)</li> </ul>              |  |  |  |  |  |
|                         |                                                 |                                                   | <ul> <li>Zadejte své datum narození ("sign this consent by</li> </ul>                                                         |  |  |  |  |  |
|                         |                                                 |                                                   | typing your birthday") a heslo ("password to validate")                                                                       |  |  |  |  |  |
|                         |                                                 |                                                   | <ul> <li>Klikněte na "Accept" (Přijetí)</li> </ul>                                                                            |  |  |  |  |  |

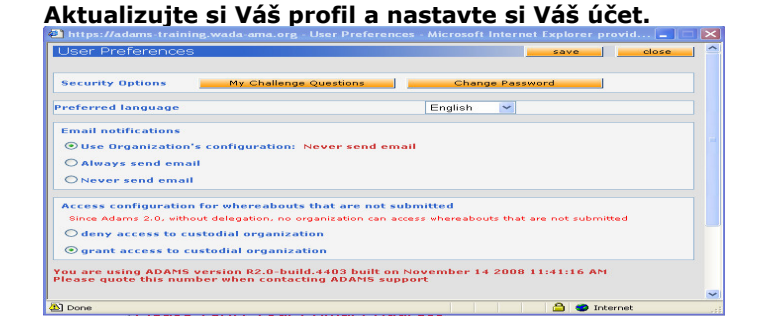

- Klikněte na "My Profile" pro zobrazení Vašeho profilu a poté na "edit", pokud chcete aktualizovat svůj profil či zadat nové údaje.
- V záložce "Demographic" můžete nahrát Vaši fotografii kliknutím na "Upload photo" (vyberte fotografii z vašeho počítače či disku a uložte ji kliknutím na "Send file"). Zadejte své kontaktní údaje a adresu.

Vysvětlivky:

"add phone" – přidat telefonní číslo, "phone number" – telefonní číslo, rámeček "use SMS" – zaškrtnutím budete moci zasílat SMS aktualizace přímo do systému ADAMS pomocí zadaného telefonního čísla.

Select address – vyberte (kliknutím na znaménko +) a zadejte svou adresu zaškrtněte rámečky "Permanent/Mailing Adress" (trvalá/poštovní adresa) nebo "Current Address" (současná adresa – pro hlášení míst pobytu), případně oba a uložte údaje o adrese kliknutím na "save" pod kolonkou Email.

*V záložce "Security" najdete přehled oraganizací, které si mohou zobrazit Váš profil a údaje, které do systému ADAMS zadáte.* 

> Uložte všechny zadané údaje ve Vašem profilu kliknutím na "save" v pravém horním rohu obrazovky.

- Pro nastavení Vašeho účtu klikněte na Vaše jméno zobrazené v právém horním rohu v hlavičce hlavní stránky ("Home page").
- V případě potřeby si změňte své heslo, vyberte jazyk, zadejte zda chcete zasílat oznámení a zprávy na Vaši e-mailovou adresu.

Vysvětlivky:

"My Challenge Questions" – kliknutím na ikonu si můžete stanovit kontrolní otázky v případě zapomenutí Vašeho hesla. Pro novou kontrolní otázku klikněte na "create new question", do rámečku napište svou otázku a klikněte na "create the answer" pro vytvoření odpovědi. Do rámečku "Create the answer"napište odpověď a do rámečku "Password" své heslo. Poté klikněte na "save" pro uložení zadaných údajů. Můžete pokračovat v zadávání více kontrolních otázek nebo toto okno uzavřit.

"Change Password"- kliknutím na ikonu si můžete změnit své heslo. "Current password" – zadejte své stávající heslo, "New Password" zadejte nové heslo, "Repeat New Password"pro potvrzení znovu zadejte své nové heslo. Potvrďte zadané údaje kliknutím na "confirm". POZOR – změna hesla bude znamenat nutnost Vašeho opětovného přihlášení do systému ADAMS!

Nastavte si zasílání oznámení o změnách ve Vašem účtu e-mailem: "always send e-mail" – vždy zasílat, "never send e-mail" – nezasílat, políčko "Use Organization's configuration" ukazuje, kterou možnost máte momentálně nastavenou.

- Žádná organizace nemá přístup k Vašim informacím o místech pobytu, které Vámi nejsou nahlášeny (místa pobytu potvrdíte a nahlásite kliknutím na "submit"), pokud výslovně neudělíte přístup zaškrtnutím příslušného políčka – "grant access to custodial organization".
- Kliknutím na "save" uložíte Vámi provedené změny  $\triangleright$ (případně je můžete stornovat kliknutím na "cancel").

# Otevřete sekci míst pobytu.

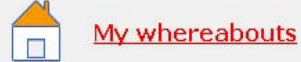

# Váš ovládací panel pro místa pobytu.

| 2009 Q1 <del>-&gt;</del>                                          |                          |               | Status: Not                                                                            | Submitted <mark>subm</mark> i                                                            |
|-------------------------------------------------------------------|--------------------------|---------------|----------------------------------------------------------------------------------------|------------------------------------------------------------------------------------------|
| Athlete<br>Doe, Jane                                              | ADAMS ID#<br>DOJAFA30375 | Date of birth | Sport Nationality<br>CANADA                                                            | <mark>Gender</mark><br>Female                                                            |
| Sport / Discipline                                                |                          |               |                                                                                        |                                                                                          |
| Underwater Sports   Apnoea                                        |                          |               |                                                                                        |                                                                                          |
| Underwater Sports   Apnoea                                        |                          |               |                                                                                        |                                                                                          |
| Underwater Sports   Apnoea                                        |                          |               | new loc                                                                                | ation descriptor                                                                         |
| Location descriptors                                              | (                        | Category Entr | new loc                                                                                | ation descriptor                                                                         |
| Location descriptors + Location descriptors + Location descriptor | :55                      | Category Entr | new loc<br>es in Q1<br>create set this catego                                          | ation descriptor                                                                         |
| Underwater Sports   Apnoea                                        | 155<br>26                | Category Entr | new loc<br>es in Q1<br>create set this catego<br>create set this catego                | ation descriptor<br>pry as not applicabl                                                 |
| Underwater Sports   Apnoea                                        | tss<br>iss<br>ion        | Category Entr | es in Q1<br>create set this catego<br>create set this catego<br>create set this catego | ation descriptor<br>pry as not applicabl<br>pry as not applicabl<br>pry as not applicabl |

## pobytu ("My whereabouts"). Na Vaši hlavní straně sekce míst pobytu se otevře kalendář s přehledem Vašeho uživatelského účtu na levé straně.

Na Hlavní stránce ("Home page") klikněte na sekci míst

V přehledu Vašeho uživatelského účtu na levé straně klikněte na znaménko "+" u "Whereabouts", čímž se rozevře nabídka čtvrtletí. Kliknutím na jedno ze čtvrtletí se otevře ovládací panel pro místa pobytu ("Whereabouts Control Panel"), prostřednictvím kterého můžete nahlásit svá místa pobytu ("submit"), zadat nové údaje do popisků místa pobytu ("new location descriptor"), zobrazit kalendář ("populate calendar") a podívat se na historii změn ("modification history").

Místa pobytu ("location descriptors") jsou uložené profily míst, kde můžete být často k zastižení. Povinná ("mandatory") místa pobytu zahrnují Vaši domácí adresu ("daily residence" tj. místo kde přespáváte), místo Vašeho tréninku ("training location"), místo soutěže ("competition location") a Vaší korespondenční adresu ("mailing address").

Místa pobytu jsou platná pouze na čtvrtletí, ve kterém jsou zadána. Niméně je možné kopírovat místa pobytu z předchozích čtvrtletí.

## Musíte vytvořit čtyři (4) povinná místa pobytu nebo s odůvodněním uvést, že povinné místo pobytu není možné zadat ("not applicable").

KROK1 Zadejte **povinná** místa pobytu KROK2 Zadejte jakékoliv jiné místo pobytu

- Na ovládacím panelu pro místa pobytu ("Whereabouts Control Panel") klikněte v rámečku "Locations descriptors" (místa pobytu) na "create" pro zadání údajů pro příslušné povinné místo pobytu.
- V hlavním okně se otevře formulář
- Pojmenujte místo pobytu ("calendar label"), označte druh místa pobytu ("category" – u povinných míst pobytu je již políčko zaškrtnuté) a zadejte adresu (\* označuje povinný údaj).

Vysvětlivky:

⊳

"address" – ulice+číslo, "country" - země, "postal code" – PSČ, "city" – město, "Description of Location or Activity (optional)" - místo pro bližší popsání místa pobytu nebo aktivity (není nutné vyplňovat)

- Uložte zadané informace kliknutím na "save". Vrátíte se na ovládací panel pro místa pobytu, kde budete moci zadat další povinná místa pobytu nebo
- Opakujte výše uvedené kroky pro další místa pobytu ⊳ (nepovinná), která budete přidávat do kalendáře pro aktuální čtvrtletí (klikněte na "new location descriptor").

Pokud budete na den nebo déle cestovat, zadejte druhé místo pobytu pro domácí adresu ("daily residence") kliknutím na "new location descriptor".

# Povinná místa pobytu.

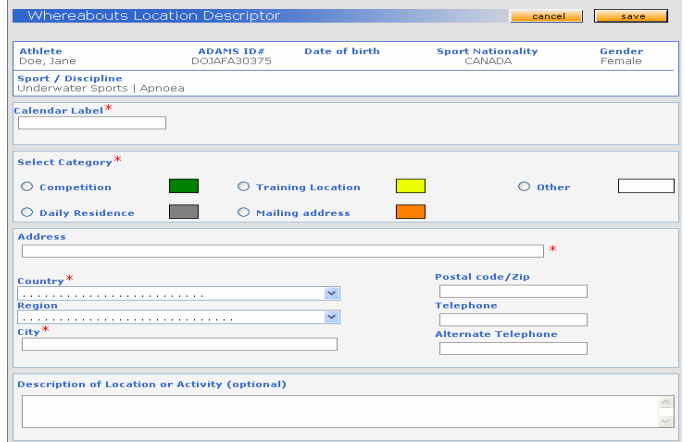

# (I). Vyplňte Váš kalendář najednou na celé čtvrtletí.

| Location                                                     | descr   | ipto  | er 📃 | in  | sert lo | cation  | descr | iptor |      |      |       |        |        |     |      |       |     |     |     |
|--------------------------------------------------------------|---------|-------|------|-----|---------|---------|-------|-------|------|------|-------|--------|--------|-----|------|-------|-----|-----|-----|
| Location d                                                   | lescrip | tor   |      |     | Sta     | art tin | ne*   | End t | ime* | Or   | ie ho | ur tes | ting s | lot |      |       |     |     |     |
| Gym (Training Location) 👻 🛛 🛛                                |         |       |      |     |         | 00:80   | ]     | 12:   | 00   | V    | ]     | start: | * 08   | :00 | end: | * 9:  | 00  |     | ×   |
|                                                              |         |       |      |     |         |         |       |       |      |      |       |        |        |     |      |       |     |     |     |
| Single En                                                    | itry    |       |      | add | single  | entry   |       |       |      |      |       |        |        |     |      |       |     |     |     |
|                                                              |         |       | _    |     |         |         |       |       |      |      |       |        |        |     |      |       |     |     |     |
|                                                              |         |       |      |     |         |         |       |       |      |      |       |        |        |     |      |       |     |     |     |
| Select da                                                    | tes     |       |      |     |         |         |       |       |      |      |       |        |        |     |      |       |     |     |     |
|                                                              | Janua   | ary 2 | 009  |     |         |         |       | Febr  | uary | 2009 |       |        |        |     | Mai  | rch 2 | 009 |     |     |
| Sun Mon                                                      | Tue \   | Wed   | Thu  | Fri | Sat     | Sun     | Mon   | Tue   | Wed  | Thu  | Fri   | Sat    | Sun    | Mon | Tue  | Wed   | Thu | Fri | Sat |
|                                                              |         |       | 1    | 2   | 3       | 1       | 2     | 3     | 4    | 5    | 6     | 7      | 1      | 2   | 3    | 4     | 5   | 6   | 7   |
| 4 5                                                          | 6 7     | 7     | 8    | 9   | 10      | 8       | 9     | 10    | 11   | 12   | 13    | 14     | 8      | 9   | 10   | 11    | 12  | 13  | 14  |
| 11 12                                                        | 13 1    | L4    | 15   | 16  | 17      | 15      | 16    | 17    | 18   | 19   | 20    | 21     | 15     | 16  | 17   | 18    | 19  | 20  | 21  |
| 18 19                                                        | 20 2    | 21    | 22   | 23  | 24      | 22      | 23    | 24    | 25   | 26   | 27    | 28     | 22     | 23  | 24   | 25    | 26  | 27  | 28  |
| 25 26                                                        | 27 2    | 28    | 29   | 30  | 31      |         |       |       |      |      |       |        | 29     | 30  | 31   |       |     |     |     |
| Create entries and finish Create entries and continue cancel |         |       |      |     |         |         |       |       |      |      |       |        |        |     |      |       |     |     |     |

# (II). Vyplňte Váš kalendář měsíc po měsíci.

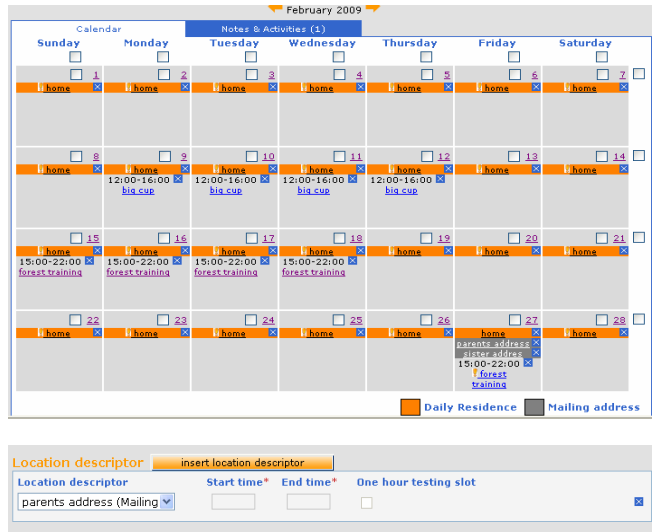

| Location descriptor          | Start tin  | ne*   | End t   | ime*   | Or        | e ho    | ur tes | sting slot                    |     |
|------------------------------|------------|-------|---------|--------|-----------|---------|--------|-------------------------------|-----|
| parents address (Mailing 💙   |            |       |         |        |           |         |        |                               | ×   |
| Single Entryadd si           | ngle entry |       |         |        |           |         |        |                               |     |
| Select dates                 |            |       |         |        |           |         |        |                               |     |
|                              | Cum        | Maria | Ju      | ne 20  | U9<br>Thu | E.a.    | Cat    |                               |     |
|                              | Sun        | 1     | 2       | weu    | 1         | 5       | 5 dt   |                               |     |
|                              | 7          | 8     | 9       | 10     | 11        | 12      | 13     |                               |     |
|                              | 14         | 15    | 16      | 17     | 18        | 19      | 20     |                               |     |
|                              | 21         | 22    | 23      | 24     | 25        | 26      | 27     |                               |     |
|                              | 28         | 29    | 30      |        | 20        | 20      | 2.     |                               |     |
| Populate calendar and finish |            | Pop   | ulate d | alenda | ar and    | l conti | nue    | cancel                        |     |
|                              |            |       |         |        |           |         |        | show every month of the quart | ter |

# KROK3 - I Spojte místa pobytu s příslušným dnem a časem včetně 60-ti minutového časového úseku pro testování ("One hour testing slot").

# Kalendář můžete vyplňovat po čtvrtletích

- V přehledu Vašeho uživatelského účtu klikněte na požadované čtvrtletí.
- Klikněte na "populate calendar" na ovládacím panelu
- Vyberte místo pobytu (z menu "location descriptor")
- Zadejte začátek a konec pobytu na daném místě ("Start/End time"), pokud pro toto místo pobytu chcete zadat 60-ti minutový časový úsek pro testování, zaškrtnete rámeček pod "One hour testing slot" a zadejte začátek intervalu do rámečku za "start".
- Vyberte dny kalendáře, ve kterých se budete na daném místě pobytu nacházet. Klikněte zvlášť na každý den nebo klikněte např. na neděli ("Sun") nebo pondělí ("Mon") pro vybrání více dnů najednou.
- Uložte zadané údaje kliknutím na "Create (populate) entries and finish" čímž se vrátíte na Váš ovládací panel pro místa pobytu nebo kliknutím na "Create (populate) entries and continue" čímž uložíte zadané údaje, ale zůstanete ve zobrazeném kalendáři na celé čtvrtletí.
- Kliknutím na "insert location descriptor" můžete zadat údaje pro více míst pobytu najednou.

# KROK3 - II Spojte místa pobytu s příslušným dnem a časem včetně 60-ti minutového časového úseku pro testování ("One hour testing slot").

# Kromě KROKU3 - I je také možné vyplnit místa pobytu měsíc po měsíci.

V přehledu Vašeho uživatelského účtu ("tree") klikněte na požadovaný měsíc daného čtvrtletí. Přiřaďte místa pobytu pro jednotlivé dny měsíce.

Kliknutím na rámeček vyberte den, celý týden (rámeček na pravé straně řádků), nebo vyberte například všechny pátky (rámeček nad sloupci).

POZOR – v zobrazeném měsíčním kalendáři začíná týden nedělí ("Sunday") a končí sobotou ("Saturday").

- V místě pod měsícem v kalendáři klikněte na šipku se seznamem ("location descriptor") a vyberte místo pobytu k vybranému dni (dnům).
- Klikněte na "Add to Selected Days" (přiřadit k vybraným dnům). Otevře se formulář, kde můžete pro jednotlivá místa pobytu označit jejich začátek a konec a přiřadit 60-ti minutový časový úsek pro testování.
- Můžete vybírat ze stálých mist pobytu (z menu "location descriptor"), nebo můžete pro vybraný den (dny) zadat jiné místo pobytu ("Single entry") – viz níže.
- Uložte zadané údaje kliknutím na "Populate calendar and finish" čímž se dostanete zpět do měsíčního přehledu, nebo kliknutím na "Populate calendar and continue", čímž budete moci v zadávání údajů pokračovat.
- Pro vymazání zadaných údajů klikněte na křížek v modrém rámečku. Pro vymazání zadaných údajů pro více vybraných dnů najednou, zaškrtněte rámeček každého dne a klikněte na "Delete selected days" (vymazat vybrané dny).
- Pro jednorázové zadání místa pobytu (které nebude uloženo do nabídky míst pobytu pro pozdější použití), vyberte dny nebo týdny, ke kterým chcete místo pobytu přiřadit, klikněte na "New Single Entry" a vyplňte místo

| pobytu |
|--------|
|--------|

 Opakujte výše uvedené kroky pro všechny 3 měsíce čtvrtletí.

# POZNÁMKY:

- Ke každému dni čtvrtletí musí být přiřazen údaj o domácí adrese ("daily residence")
- > Údaj o domácí adrese platí standardně pro celý den.
- 60-ti minutový časový úsek pro testování nemůže být přiřazen k údaji o poštovní adrese ("mailing address").
- Můžete zadat pouze jeden 60-ti minutový časový úsek pro testování na den.

# KROK4 Nahlášení míst pobytu

- Na ovládacím panelu pro místa pobytu daného čtvrtletí klikněte na "submit" (nahlásit) pro uložení Vašich míst pobytu do systému ADAMS. Teprve kliknutím na "submit" jsou Vámi zadaná místa pobytu nahlášena!!!
- Svá místa pobytu můžete kdykoliv aktualizovat, nikdy je však nezapomeňte znovu nahlásit ("re-submit")! Tyto údaje (změny) jsou označeny červeným písmenem M.
- Na ovládacím panelu je zobrazena historie hlášení míst pobytu se všemi nahlášenými místy pobytu a aktualizacemi.

# Kontakty - helpdesk:

Mezinárodní (v angličtině): 1 800 922 23267 ADV ČR: (+420) 233 382 701 <u>monitoring@antidoping.cz</u>

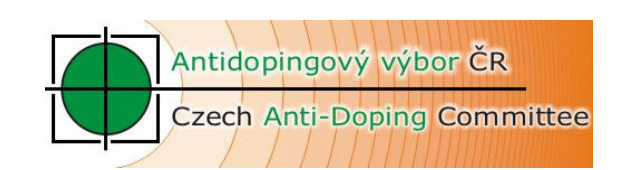

# Nahlašte svá místa pobytu. Whereabouts Control Panel

| <b>≠</b> 2009 Q2 <b>→</b> |           |               | Status: Not 9     | Gubmitted <mark>_submit</mark> _ |
|---------------------------|-----------|---------------|-------------------|----------------------------------|
| Athlete                   | ADAMS ID# | Date of birth | Sport Nationality | Gender                           |